# FM: Comment créer un tableur avec Open office ?

**Objectif B2i** 

<u>http://m.maleplate.free.fr</u>

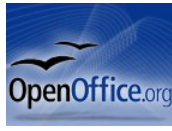

Logiciel bureautique gratuit à télécharger à l'adresse suivante : <u>http://www.01net.com/telecharger/windows/Bureautique/editeur\_de\_texte/fiches/1307.html</u>

Vous allez apprendre comment créer un document texte **sur ordinateur** contenant un tableau dans lequel les calculs demandés se font automatiquement :

- 1- Ouvrir le traitement de texte Open office
- 2- Inscrire le nom, prénom et classe en haut de la page
- 3- Créer le tableau:
  - 3-1 : Choisir «Insertion » « Tableau » (raccourci clavier Ctrl+F12 )
  - 3-2 : Choisir le **nom** a donner et le <u>n</u>ombre de colonnes et de <u>l</u>ignes
  - 3-3 Cliquez sur OK

**4- Complétez** le avec les différentes légendes et valeurs (sans indiquer les unités de mesure dans les cellules ou devront se faire les calculs)

| Organes          | Quantité de dioxyde de carbone contenu<br>dans |                       | Rejet de dioxyde de<br>carbone |
|------------------|------------------------------------------------|-----------------------|--------------------------------|
|                  | 100 mL de sang<br>entrant                      | 100mL de sang sortant |                                |
| Cerveau          | 50 <b>(E2)</b>                                 | 56 (D2)               | 0                              |
| Muscles          | 50                                             | 53                    | 3                              |
| Muscle Cardiaque | 50                                             | 59                    | 9                              |
| Peau             | 50                                             | 59                    | 9                              |
| Reins            | 50                                             | 51                    | 1                              |

Tableau réalisé par Machado Hugo- Moreno Fanny 5°

### 5- Faire réaliser les calculs par le tableur:

5-1 Se positionner dans la cellule où il faut insérer la formule et Choisir «<u>Insertion</u> » « <u>Objet</u> » « formule » ( raccourci clavier F2 )

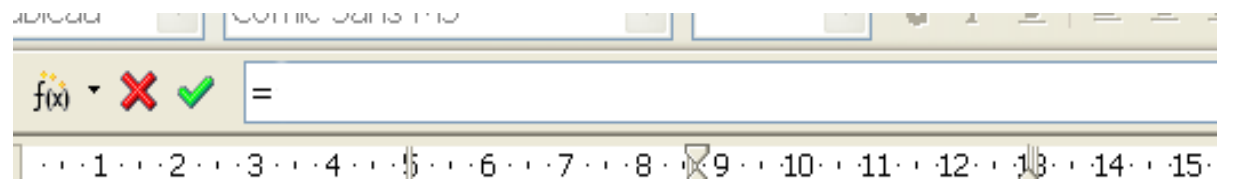

5-1-1 Positionner le curseur sur la première valeur (celluleD2 pour l'exemple) de la formule

fix) 🔻 🗙 🗹

- 5-1-2 Choisi le signe de l'opération ( + , , x (\*) , : )
- 5-1-1 Positionner le curseur sur la deuxième valeur (cellule E2 pour l'exemple)) de la formule puis Entrée

exemple : pour faire 50 - 56 = 6

Tous les calculs sont permis en respectant les règles mathématiques

=<D2>-<E2>

# FM: Comment créer un diagramme avec Open office ?

Objectif B2i

http://m.maleplate.free.fr

Logiciel bureautique gratuit à télécharger à l'adresse suivante : <u>http://www.01net.com/telecharger/windows/Bureautique/editeur\_de\_texte/fiches/1307.html</u>

1 **Ouvrir le logiciel** et inscrire votre nom prénom classe sur la page.

1-1 Créer le tableau et complétez le avec les différentes valeurs (sans les unités)

|         | Energie dépensée (KJ/h) |
|---------|-------------------------|
| assis   | 420                     |
| marcher | 800                     |
| courir  | 1500                    |
| nager   | 1900                    |

#### 2 Mettre en forme le tableau pour le rendre lisible

| Activité | Energie dépensée<br>(en Kj/h) |
|----------|-------------------------------|
| assis    | 420                           |
| marcher  | 800                           |
| courir   | 1500                          |
| nager    | 1900                          |

3- Sélectionner le tableau complètement et choisir «Insertion » « Objet » 🤌 Diagramme... 3-1 vérifier la sélection des cellules (exemple : <Tableau1.A1:C3>)

3-1 verifier la selection des cellules (exemple

3-2 Sélectionner le type de diagramme

3-3 choisir une variante (optionnel)

3-4 **donner les titres** nécessaires au diagramme, à l'axe des x (abscisses), a l'axe des y (ordonnées)

#### 3-5 Choisir créer

### Energie consommée

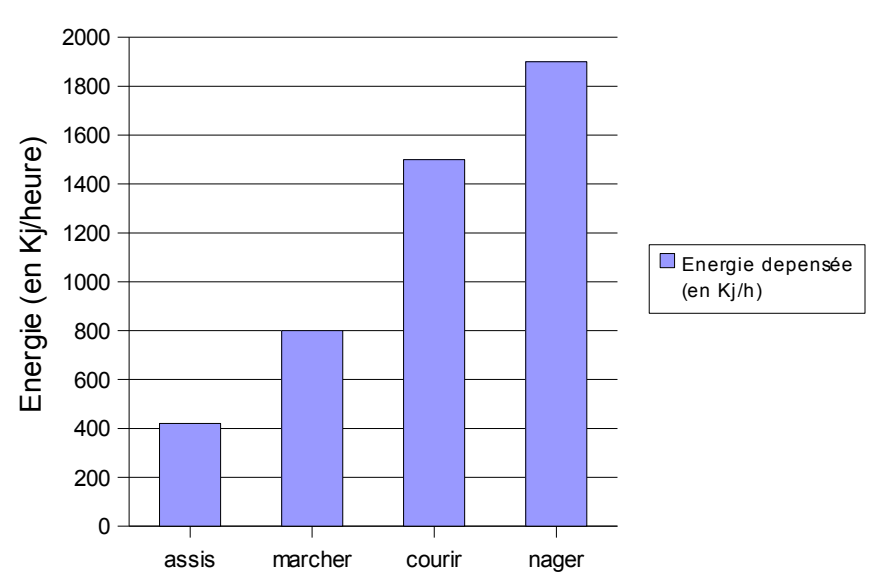

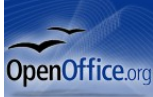